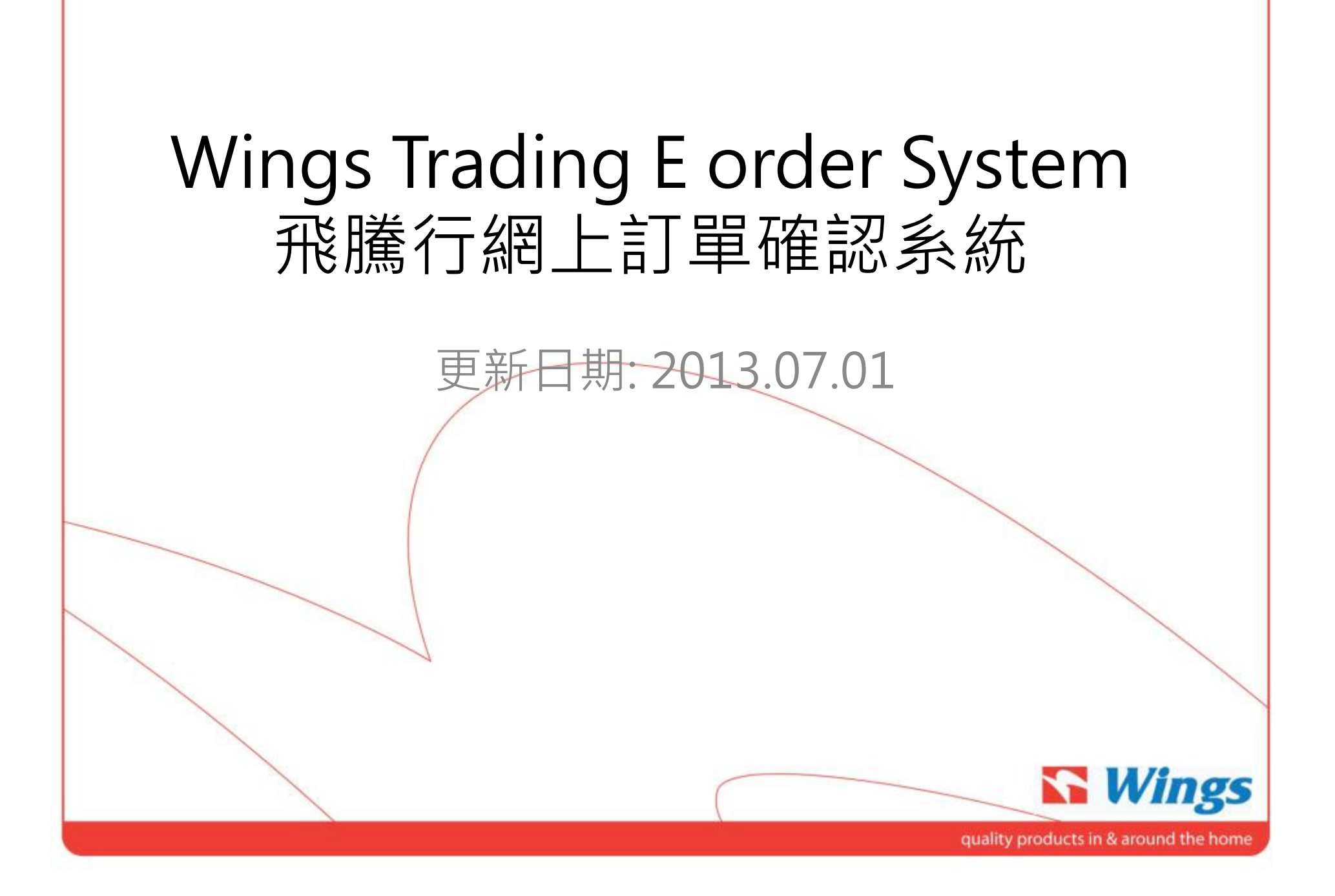

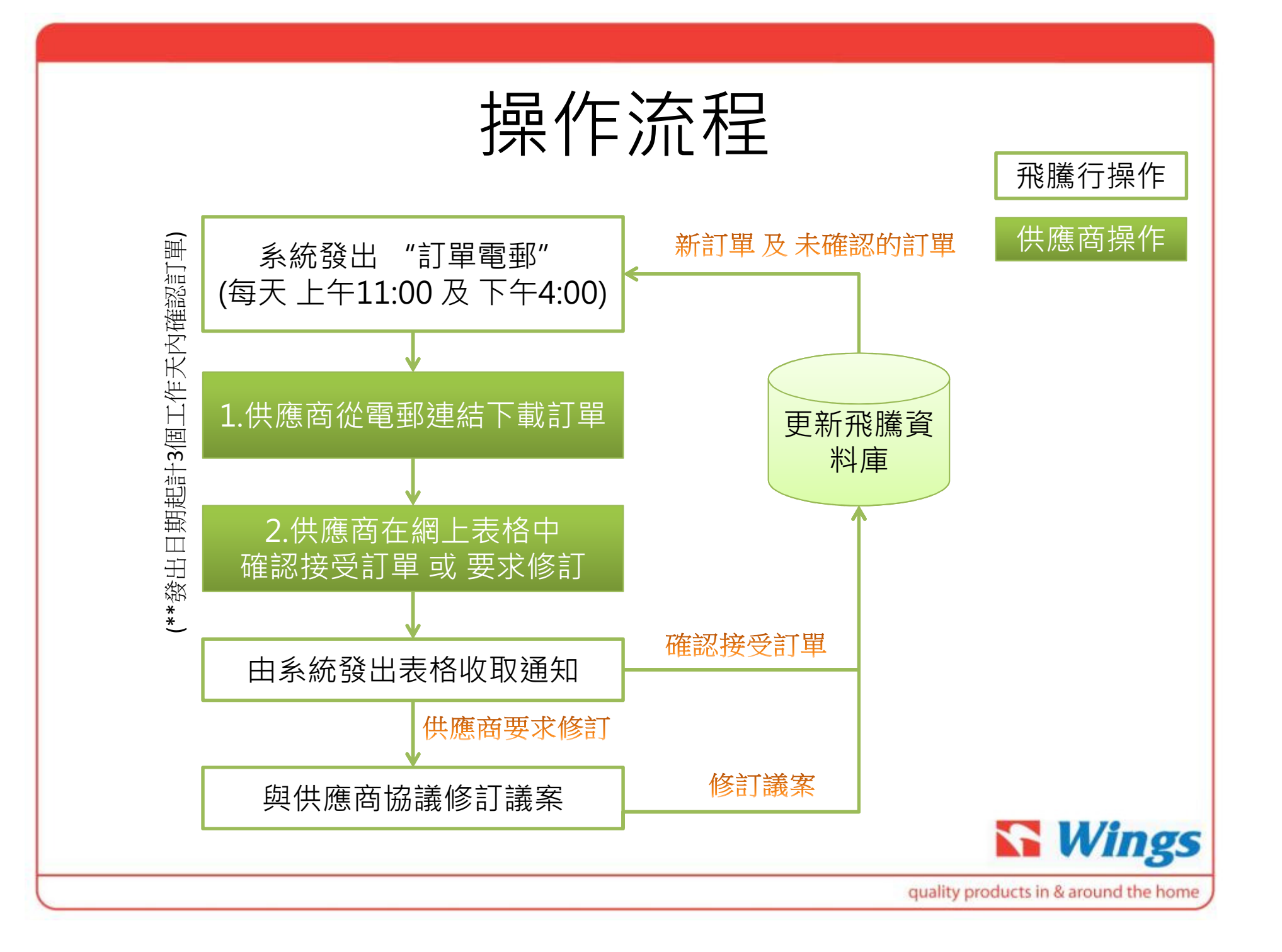

### 更新事宜

- 1. 供應商須於訂單首次發出日期 (Issue date) 起計<u>3個工作</u> 天內 接受/提出訂單修訂
- 系統將按照供應商首次確認之工廠交貨日期作為評估訂單 準時度表現之基準
- 如未有於限期內收到供應商之回覆,系統將按原訂訂單日 期作為評估基準;任何於限期後確認之出貨日期修訂只用 作付運操作用途。

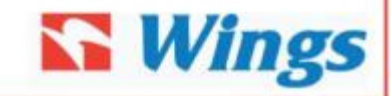

quality products in & around the home

# 第1步:下載訂單

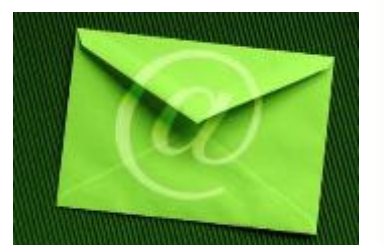

### 供應商收到由飛騰行發出之"訂單電郵"后點擊訂單位置,從飛騰行的網站下載訂單

| rchase Order<br>ng Rich Facte | r:<br>ory (長發工廠)                               |                 |          | 首-<br>3個              | 次發出日期 (Issu<br>工作天内 接受 | ue date) |   |
|-------------------------------|------------------------------------------------|-----------------|----------|-----------------------|------------------------|----------|---|
| Status                        | PO NO                                          | BU V            | Response | Issue Date            | Remark to Supplier     | _        |   |
| New Submit                    | 1812-PO04035R01                                | 1815            | Response | 2012.05.7 上午 11:00:00 |                        |          |   |
| New Submit                    | 1812-PO04004R02                                | 1815            | Response | 2012.05.7 上午 11:00:00 | 已修訂走貨日期                |          | - |
| Resend                        | 1812-PO04022R01                                | 1812            | Response | 2012.05.6 下午 04:00:00 |                        |          |   |
| Resend                        | 1812-PO04019R0                                 | 1815            | Response | 2012.05.6 上午 04:00:00 |                        |          |   |
| olease click PO               | NO to see Purchase O<br>sponse to confirm / Re | rder<br>ject PO | <u> </u> | 點 <sup>!</sup><br>訂   | 撃 這裡下載<br>單電子檔         |          | I |

| (1)<br>(1)<br>(1)<br>(1)<br>(1)<br>(1)<br>(1)<br>(1)<br>(1)<br>(1) | <ul> <li>(1) ftp://ftp.wiags.hk/KH03/1811-PC</li> <li>(4) 到(2) 我的最愛(A) 說明(H)</li> </ul>                        | 10182R01.pdf                                                 | • • ×                                                 | My Love Search                                        |            |
|--------------------------------------------------------------------|----------------------------------------------------------------------------------------------------|--------------------------------------------------------------|-------------------------------------------------------|-------------------------------------------------------|------------|
| 会 我的最多                                                             | 愛 🥳 😥 Outlook 整合說明 🔝                                                                                           | Home - LeaveNTrip 😕 https://atmrance.com/admincp 🈕 建築        | 刷的網站· 29 自訂連結 29 克                                    | 費約 Hotmail 29 取得更多附加元件 ▼                              | 「日度        |
| Pa (H)                                                             | Mags.Mr/KH03/1811-PO1018280                                                                                    | • • 12% • · · · ·                                            | · · · · ·                                             | · * *******************                               | (2) + () + |
| -                                                                  | Wings Tradi<br>Block B. 1st Floor, Chuan Yuan Factory<br>Mong Kong SAR.<br>Tel: 652-22006022 Fax: 852-27961331 | ng (HK) Co., Ltd.<br>Building, 342 Kiwun Tong Road, Kowloon, | Page<br>Print Date<br>Order Date<br>Burchase Order No | : 1<br>: 2011.11.09<br>: 2011.10.12<br>: 1811.0010182 |            |
|                                                                    | Purchase Order                                                                                                 | 8                                                            | No. of Revision<br>Business Unit<br>Staff Name        | : 1812<br>: Kevin Tam<br>Ext. 152                     |            |
|                                                                    | To Supplier :                                                                                                  |                                                              |                                                       |                                                       |            |
|                                                                    | 18/F Kwai Fai N.T.                                                                                             | 63                                                           |                                                       |                                                       |            |
|                                                                    | Terms of Delivery<br>Payment Terms                                                                             | : FOB Hong Kong<br>: By cheque 14 days after goods receipt   | Cu                                                    | s. Abbrev : BOVICTUS                                  | - 11       |
|                                                                    | Cus. Order No.                                                                                                 | : 102313                                                     |                                                       |                                                       |            |
| *                                                                  | Wings Product# (Com<br>Seller Item No. /<br>Cus. Item # /                                                      | ponent#) / Description                                       | Quantity<br>Delivery I                                | Unit Cost HKD Disc. (%<br>Date Amount HKD             | b)         |
| 0                                                                  | B15123.101 (15123.10                                                                                           | 01) Amoeba - Brush, small, black                             | Xxxxx P                                               | C XXXXX PC                                            | -          |

## 第2步:訂單確認-接受或要求修訂

Sales@longrichfactory.com

旨: Wings Trading Eorder System

#### **E-Order Notice**

Purchase Order:

Long Rich Factory (長發工廠)

| Status                              | PO NO                                          | BU              | Response | Issue Date            | Remark to Supplier |                  |
|-------------------------------------|------------------------------------------------|-----------------|----------|-----------------------|--------------------|------------------|
| New Submit                          | 1812-PO04035R01                                | 1815            | Response | 2012.05.7 上午 11:00:00 |                    |                  |
| New Submit                          | 1812-PO04004R02                                | 1815            | Response | 2012.05.7 上午 11:00:00 | 已修訂走貨日期            |                  |
| Resend                              | 1812-PO04022R01                                | 1812            | Response | 2012.05.6 下午 04:00:00 |                    |                  |
| Resend                              | 1812-PO04019R01                                | 1815            | Response | 2012.05.6 上午 04:00:00 |                    |                  |
| please click PO<br>please click Res | NO to see Purchase O<br>sponse to confirm / Re | rder<br>ject PO |          |                       |                    |                  |
|                                     |                                                |                 |          | 點擊 這裡                 | 連結 電子訂單            | <sup>〕</sup> 確認書 |
|                                     |                                                |                 |          | (Wings E Ord          | der Confirmatior   | ו System)        |
|                                     |                                                |                 |          |                       |                    | quality pro      |

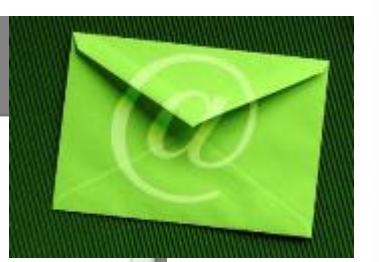

**Wings** 

quality products in & around the home

| 訂單確認 (範例1-接                                                                                                    | 受訂單)                                                                                                    |
|----------------------------------------------------------------------------------------------------|----------------------------------------------------------------------------------------------------|
| ICT 2012培訓課程時間表 ● 保存業務記錄 ◆ 基督教動行會培訓服務 Ch    Outlook整合説明 ● Hom<br>200 Cu ● Thank You ● Wings Trading eO × ● ● ● ● ● ● ● ● ● ● ● ● ● ● ● ● ● | <ul> <li>LeaveNTup () https://wig(n) + 安全</li> <li>新國(n) + 新國(n) + 安全</li> <li>打開訂單確認書 后,如<br/>訂單沒有問題,請:</li> <li>1. 點聲 "接受"</li> <li>2. 點擊 "Submit<br/>Form</li> </ul> |
| 如对这PO有很多修改的要求,请下载PO后,在PO上面直接修改,并上传这文档供我<br>2                                                                                               | 们参考.<br>S Wings                                                                                                    |
|                                                                                                    | roducts in & around the home                                                                                                    |

| 訂                                            | 「單確認(範例2-要求                                                                                    | (修訂)                                                              |
|----------------------------------------------|------------------------------------------------------------------------------------------------|-------------------------------------------------------------------|
| Wings E Order<br>電子訂單確認                      | Confirmation System<br>書                                                                       |                                                                   |
| Email =                                      | SalesManager@longrichfacotry.com                                                               |                                                                   |
| PO Number: *                                 | 1812-PO04035R01                                                                                | 打開 <mark>訂單確認書</mark> 后, 如果訂單上的資料,<br>問題, 請:                      |
| Issue (Price)                                | Price remark:                                                                                  | 1. 點擊 " Request for Change 要求<br>訂"                               |
| Price<br>Issue (Qty)                         | Quantity remark:                                                                               | 2. 在相對位置, 打亚列出相關傾位修<br>3. 如修訂的內容太多,可上傳修訂的文<br>A. 點擊 "Submit Form" |
| Quantity                                     | Item XXX, Qty> 8000 PCs                                                                        |                                                                   |
| Date                                         | Item XXX, Delivery Date> 2012.7.15                                                             |                                                                   |
| Terms and Co<br>Terms and cor<br>Attachment: | ndition 『 P Accept<br>ndition details: <u>http://www.wings1980.com/PO TERMS 7268.ntml</u><br>3 |                                                                   |
| 如对这P0有行                                      | 限多修改的要求,请下载P0后,在P6上面直接修改,并上传这文档供我们参考                                                           | 5.                                                                |
|                                              | 4 Submit Form                                                                                  | Wings                                                             |
|                                              |                                                                                                | quality products in & around the home                             |

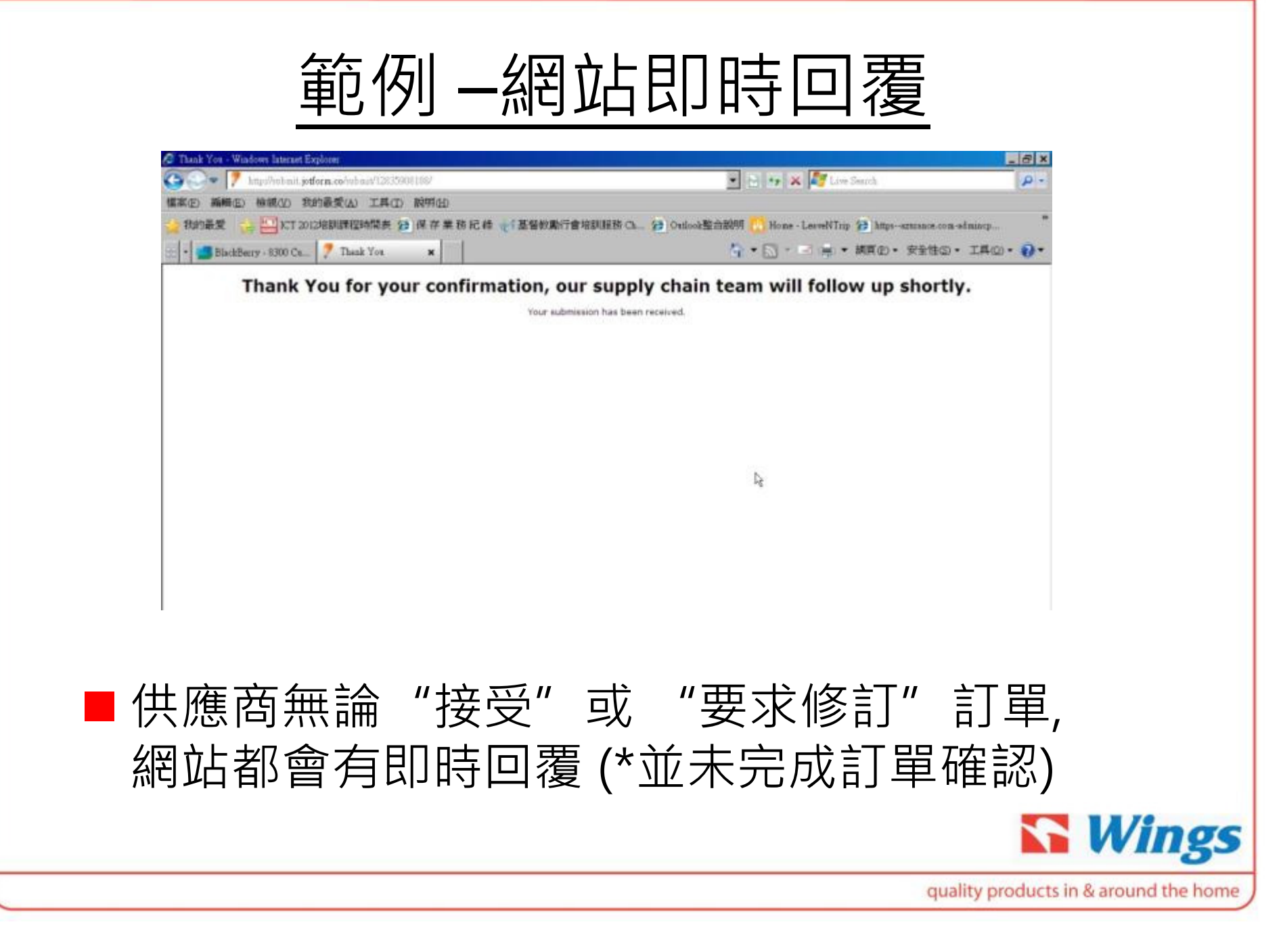

範例-表格收取通知

| Eorder | @wings1980.com             |
|--------|----------------------------|
| SalesM | anager@longrichfactory.com |

寄件日期: 2011

Acknowledge of Order Notice (From Wings E Order Confirmation System) 電子訂單確認系統發出 - 訂單確認表格收取通知

| /JotForm                        |                                  |
|---------------------------------|----------------------------------|
| Question                        | Answer                           |
| E-mail                          | SalesManager@longrichfactory.com |
| PO Number:                      | 1811PO10182R01                   |
| Accept / Request for<br>change: | Accept                           |
| Price remark:                   |                                  |
| Quantity remark:                |                                  |
| Date remark:                    |                                  |
| Terms and Condition             | Accept                           |

"Submit" 後10分鐘內 - 供應商指定電郵將收到表格收取通知

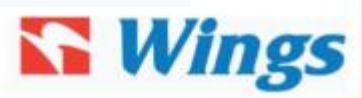

quality products in & around the home